## JUKNIS PENGGANTIAN PASSWORD

## SISTEM ERM (ELEKTRONIK MEDICAL RECORD)

1. Login pada aplikasi ERM

| SIMRS | Home Daftar Tarif Monitoring Klaim E-Library Pusat Bantuan ▼ | Search |  |
|-------|--------------------------------------------------------------|--------|--|
|       | SIM RSUD KABUPATEN BULELENG                                  |        |  |
|       | Username                                                     |        |  |
|       | Password                                                     |        |  |
|       | - Version                                                    |        |  |

2. Setelah berhasil login pilih menu AKUN -> PROFILE

| ۲        |                   | 😭 Dashboard Dokter | 🞾 Pemeriksaan 🝷 | 🚍 Rekam Me |                              |             |            |                                |         |   |                  | ookter   |
|----------|-------------------|--------------------|-----------------|------------|------------------------------|-------------|------------|--------------------------------|---------|---|------------------|----------|
|          | Das               | hboard             |                 |            |                              |             |            |                                |         |   |                  |          |
| 00<br>Fi | <b>28</b><br>Pasi | B Pasien           |                 |            | <b>1 Pasien</b> Pasien Tunai |             | <b>1</b> + | <b>1 Pasien</b><br>IKS Lainnya |         | d | lokter<br>dokter |          |
|          |                   | Mor                | re info         |            |                              | More info 🥏 |            |                                | Profile |   |                  | Sign out |

3. Setelah tampil pada halaman Profile Akun Klik tombol Ubah Password untuk penggantian password

| ۲        | ≡                           | 😭 Dashboard Dokter                                                                                 | 🎾 Pemeriksaan 👻         | 🗏 Rekam Medis     | •               |     |          |       |                                  |   |        | Q     | ×      |          | ookt | ter   |
|----------|-----------------------------|----------------------------------------------------------------------------------------------------|-------------------------|-------------------|-----------------|-----|----------|-------|----------------------------------|---|--------|-------|--------|----------|------|-------|
|          | Prof                        | ile                                                                                                |                         |                   |                 |     |          |       |                                  |   |        |       |        |          | Pro  | ofile |
|          | Ten                         | tang Saya                                                                                          |                         | Detail Data Pengg | una             |     |          |       |                                  |   |        |       |        |          |      |       |
| uo<br>fi |                             |                                                                                                    |                         | Show 10 🜩 e       | ntries<br>Excel | PDF | F Print  | Colum | n visibility <del>*</del>        |   | S      | earch | r:     |          |      |       |
|          |                             |                                                                                                    | ,<br>                   | User ID 🔹 🛧       | Nama            | ₩   | Username | ₩     | Password                         | N | Akses  | ₩     | Action |          | *    |       |
|          | e.                          | dokter<br>Jsername                                                                                 |                         | DK                | dokter          |     | dokter   |       | 756af3ae5fabc74a917088dd047fcc35 |   | dokter |       | Ubah   | Password |      |       |
|          | dokt                        | ler                                                                                                |                         | Showing 1 to 1 o  | 1 entries       |     |          |       |                                  |   |        |       | Pr     | evious   | Next |       |
|          | ♥ P<br>756a<br>(Pas<br>bent | assword<br>If3ae5fabc74a917088dd04<br>sword yang di tampilkan a<br>tuk terenkripsi)<br>kses<br>ter | I7fcc35<br>Idalah dalam |                   |                 |     |          |       |                                  |   |        |       |        |          |      |       |

| Ubah Data Password ×          |                                                  |  |  |  |  |  |  |
|-------------------------------|--------------------------------------------------|--|--|--|--|--|--|
| Password Lama                 | Masukkan Password Lama<br>Masukkan Password Baru |  |  |  |  |  |  |
| Ulangi Password Baru<br>Close | Masukkan Password Baru lagi                      |  |  |  |  |  |  |

Isikan password lama, kemudian password baru dan isi kembali ulangi password baru, jika berhasil maka akan kembali diarahkan ke form login.

Login kembali untuk mencoba perubahan password yang sudah dilakukan